# การใช้นวัตกรรมสื่อการศึกษา และ Social Media เพื่อการจัดการเรียนการสอน Social Media ประเภท Media Sharing PREZI: เครื่องมือสร้างสื่อประเภท Visualization Tools

#### PREZI คืออะไร

ระบบ PREZI ถือเป็น Social Media ประเภท Media Sharing ใช้สำหรับแบ่งปันเรื่องราว เนื้อหา บทเรียน และอาจกล่าวได้ว่าเป็นโปรแกรมที่ใช้ในการแปลงความคิด (ideas) และแนวคิด (concepts) ออกมาเป็นภาพที่สามารถมองเห็นได้ ซึ่งโปรแกรม PREZI จะมีเครื่องมือการออกแบบที่ช่วย ให้ผู้ใช้สามารถจำแนกการนำเสนอเนื้อหาออกเป็นส่วน ๆ ได้อย่างมีประสิทธิภาพ

### PREZI มีฟังก์ชั่นการทำงานอย่างไร

- 1. Pan และ Zoom ตามแนวคิดที่วางแผนไว้
- 2. Import media เช่น ภาพ, วิดีโอ, YouTube videos, PDF หรือสื่ออื่นๆ
- 3. Full Toolkit โดยสามารถเลือก Template และ/หรือ Theme ในการจัดการนำเสนอ

 Present online และ offline สามารถนำเสนอได้ทั้งแบบออนไลน์ และนำเสนอในแบบ ออฟไลน์ การใช้งาน PREZI ถ้าแบบฟรี มีข้อจำกัดว่าต้องเปิดงานนำเสนอของเราให้อยู่ในรูปแบบ สาธารณะ (Public)

5. Work together สามารถทำงานแบบร่วมมือแบบเรียลไทม์ (real-time)

6. Add Storyline สามารถใช้เฟรม (Frame) และเส้นทาง (Path) เพื่อสร้างเส้นทางการนำเสนอ

#### รูปแบบการนำเสนอ

PREZI เน้นฟังก์ชั่นการ Zoom in, Zoom out, และ rotate ซึ่งการนำเสนอในรูปแบบนี้ย่อม ดีกว่าการนำเสนอด้วยภาพนิ่งบนหน้าจอเพียงอย่างเดียว และการนำเสนอนั้นสามารถนำเสนอได้ดังนี้

- 1. นำเสนอบนคอมพิวเตอร์
- 2. ฝัง (Embed) อยู่บนเว็บเพจ
- 3. เผยแพร่บน Social Media Site
- 4. แบ่งปันไว้บน blog

5. วางไว้ใน PREZI explore tab ผู้ใช้งานจำเป็นที่จะต้องวางแผนการนำเสนอไว้ล่วงหน้า ไม่ว่า จะเป็นวิธีการเคลื่อนไหว ข้อความหลัก แนวคิด และคำสำคัญ รวมทั้งสื่อต่างๆ ที่จะใช้นำเสนอ เพื่อให้ สามารถทำงานได้สะดวกและรวดเร็วขึ้น

## เริ่มต้นใช้งาน Prezi

1. เปิดเว็บไซต์ <u>http://prezi.com</u>

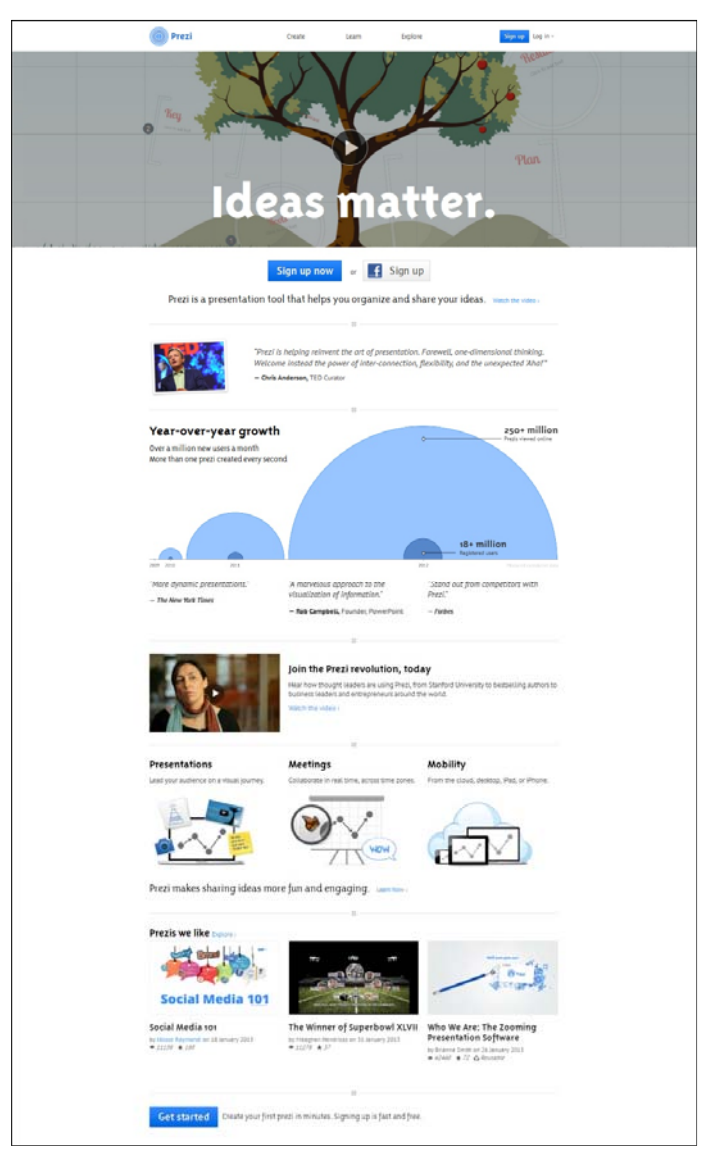

รูปเว็บไซต์ http://prezi.com

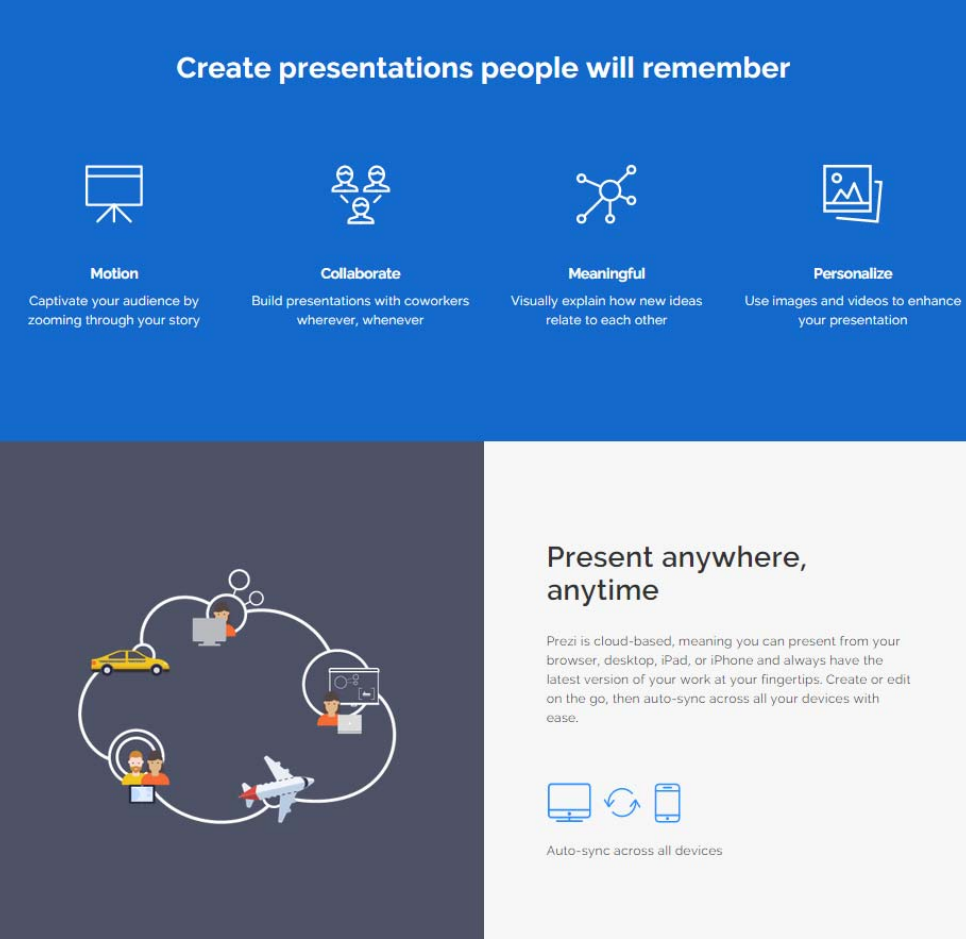

รูปเว็บไซต์ http://prezi.com

2. สมัครเป็นสมาชิก (Sign up) เมื่อเข้าใช้งานครั้งแรก โดยคลิกที่ Sign up now

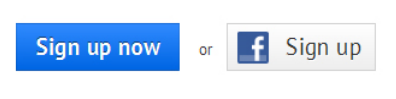

รูปปุ่ม Sign up now

🕽 Prezi Welcome! How would you like to use Prezi? Public Enjoy Pro Teams B  $\overline{}$ ₽ + ₹  $\bigcirc$ Make presentations private and edit offline with Prezi for Mac/Windows Get Prezi for your team or organization Your presentations will be publicly visible Make your presentations private \$4.92/month (excl. tax) \$13.25/month (excl. tax) Volume-based pricing Free (no annual fee) Start free month Continue Buy team licenses Learn more learn more learn more learn more Students & Teachers FAQ Prezi offers discour Educational plans > . igning up with a school email address es billing work? Can I cancel during my free month ENGLISH ESPAÑOL 한국어 日本語 DEUTSCH PORTUGUÊS FRANÇAIS MAGYAR

3. ปรากฏหน้าจอแสดงการสมัครสมาชิก มีทั้งฟรีและเสียเงิน ขึ้นอยู่กับเงื่อนไขของการใช้บริการ

## รูปการเลือกสมัครเป็นสมาชิก

ในที่นี้เลือกแบบ Public คือไม่เสียค่าใช้จ่าย แต่การสมัครแบบ Public นี้ งานนำเสนอที่สร้างขึ้น จะถูกเผยแพร่อยู่บนเว็บด้วย

4. จากนั้น คลิกที่ Continue > เพื่อเริ่มต้นใช้งาน

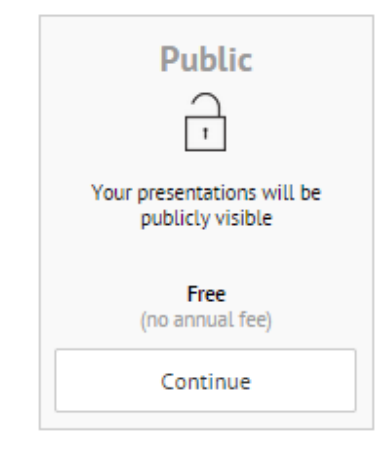

รูปเมนูการเลือกวิธีการสมัครแบบ Public

5. เมื่อคลิกที่ปุ่ม Continue > แล้วจะปรากฏหน้าต่าง ให้กรอกข้อมูลส่วนตัว เมื่อใส่รายละเอียด เรียบร้อยแล้ว คลิกที่ปุ่ม Register and Continue ดังรูป

| create your me                 | ee Public account                 |                                                                                   |
|--------------------------------|-----------------------------------|-----------------------------------------------------------------------------------|
| First name                     | Last name                         | With your free Dublic account all your                                            |
| Email                          |                                   | presentations are publicly visible                                                |
| Password<br>So what do you do? |                                   | <ul> <li>Create, collaborate and present on prezi.com</li> </ul>                  |
|                                |                                   | Make your presentations private     Get support from experts whenever you need it |
|                                |                                   | Replace the Prezi logo with your own                                              |
|                                |                                   | × 500 MB storage                                                                  |
| 0                              | reate your free Public account    | Work offLine with Prezi for Windows/Mac                                           |
| or                             | sign up with LinkedIn or Facebook | When to make usur negrantations oriusta?                                          |
|                                |                                   | Start your 30 day free trial of Enjoy                                             |
|                                |                                   | Need to work offline with Prezi for Windows/Mar?                                  |

### รูปหน้าจอให้กรอกรายละเอียดส่วนตัน

เมื่อสมัครสมาชิกในรูปแบบเชื่อมต่อกับ LinkedIn หรือ Facebook เรียบร้อยแล้ว สามารถ
 Login เข้าใช้งานได้เลย จากนั้นจะนำเข้าสู่หน้าจอของเว็บ เพื่อเริ่มการใช้งาน ดังรูป

| ← → C   | https://prezi.com/your/                                                    |                                                     | 요☆ / 1                                                           |
|---------|----------------------------------------------------------------------------|-----------------------------------------------------|------------------------------------------------------------------|
| 🔘 Prezi | YOUR PREZIS EXPLORE                                                        | LEARN & SUPPORT                                     | Phantipa Amorn                                                   |
|         | All prezis                                                                 |                                                     | Show all -                                                       |
|         | All prezis 71                                                              | search prezis                                       |                                                                  |
|         | a New folder                                                               | ·····                                               |                                                                  |
|         | Your Prezi Desktop trial ended.<br>Did you like It? Upgrade to PRO license | New Prezi                                           | Values/Charater<br>Education<br>by Phancipa Amounit on 16 August |
|         |                                                                            | Unitiled Prezi      by Engine Amount on 23 kpt 2015 | Untitled Prezi      by Proving Amount on 1 May 2013              |

## รูปหน้าจอเมื่อเข้าใช้งาน

7. คลิกที่ New Prezi เมื่อต้องการเริ่มต้นงานนำเสนอ

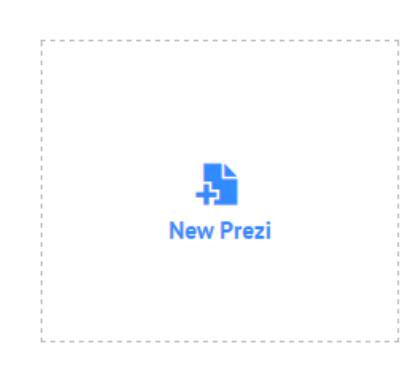

รูปแสดงใส่รายละเอียดในการนำเสนอ

8. Prezi จะแสดงหน้าจอ เพื่อให้ทำการเลือกรูปแบบ (Template) ในการนำเสนอ

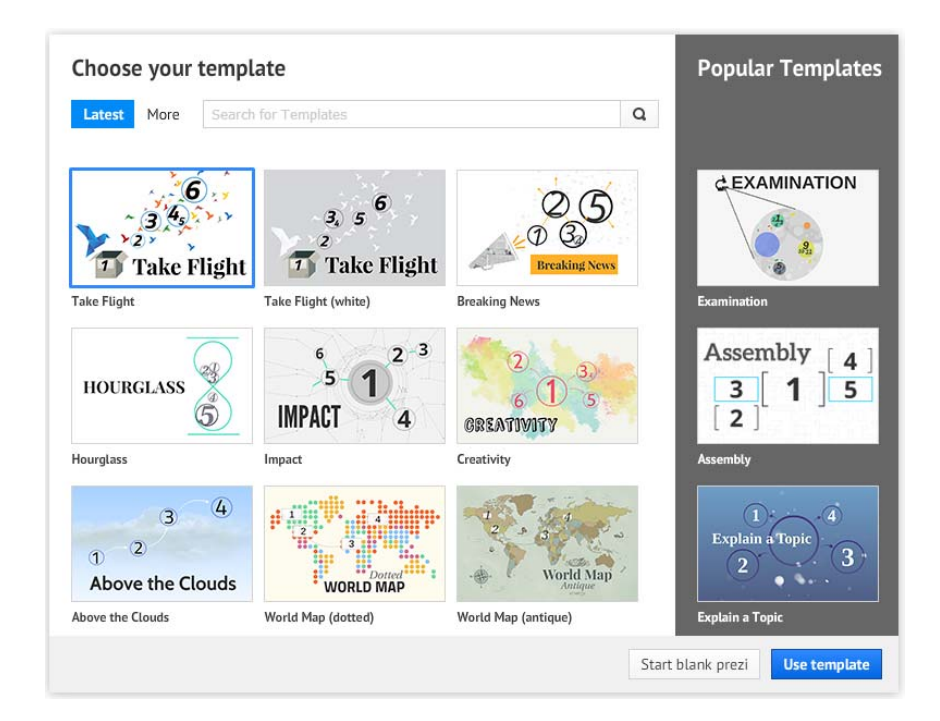

รูปแสดงหน้าจอเพื่อเลือกรูปแบบ (Template)

#### เริ่มต้นทำงานด้วยเอกสารเปล่า (Blank Template)

- Popular Templates Choose your template Latest More Search for Templates Q **CEXAMINATION** 6 6 3, 5 D 3 9 🗾 Take Flight 🔟 Take Flight Take Flight Take Flight (white) 2-3 Assembly 4 5 HOURGLASS 1 1 3 5 6 IMPACT 2 4 GREATIVITY Hourglass 4 3 Explain a Topic (2) 3 1 World Map Above the Clouds WORLD MAP Above the Clouds World Map (dotted) World Map (antique) Start blank prezi Use template
- 1. เริ่มต้นการใช้งาน โดยคลิกที่สร้างเอกสารเปล่า (Start Blank prezi) ดังรูป

รูปแสดงหน้าจอการเลือกเอกสารเปล่า (Start Blank prezi)

2. เมื่อเริ่มต้นทำงานด้วยเอกสารเปล่า จะปรากฏหน้าจอแสดงหน้าต่างการทำงาน ดังรูป

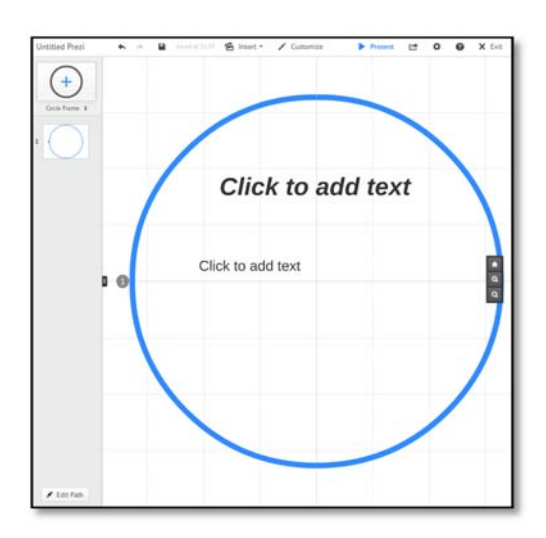

รูปแสดงพื้นที่การทำงานของเอกสารเปล่า (Blank Template)

### การใส่ตัวอักษร

การพิมพ์ตัวอักษรลงในสไลด์ สามารถทำได้โดยการ ดับเบิ้ลคลิก บริเวณพื้นที่การทำงาน จะ ปรากฏกรอบข้อความให้ใส่ตัวอักษร ดังรูป

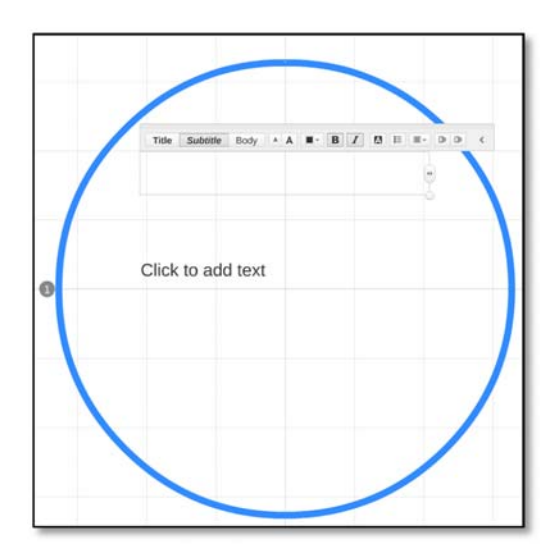

รูปแสดงกรอบข้อความเพื่อใส่อักษร

หมายเหตุ Prezi ยังไม่รองรับการพิมพ์ภาษาไทย อาจต้องใช้เป็นรูปภาพ โดยการ Insert File

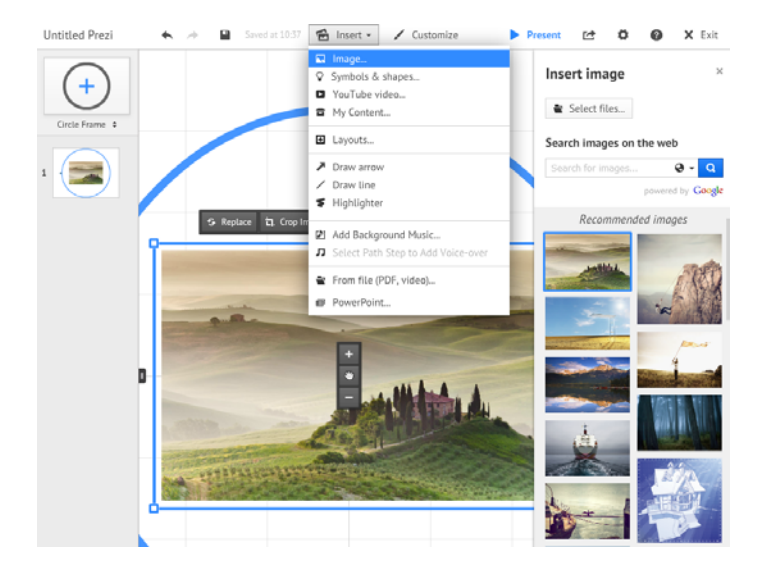

เข้ามาแทน

รูปแสดงการนำเข้าไฟล์รูปภาพ

การใช้นวัตกรรมสื่อการศึกษา และ Social Media เพื่อการจัดการเรียนการสอน | นางสาวพันทิพา อมรฤทธิ์

#### การปรับแต่งตัวอักษร

 การปรับแต่งตัวอักษร สามารถทำได้โดยการเลือกรูปแบบของตัวอักษรที่โปรแกรมมีมาให้ และสามารถจัดรูปแบบการแสดงตัวอักษรได้ เช่น ชิดซ้าย ชิดขวา ตรงกลาง ซึ่งจะแสดงตัวเลือกให้เลือก ดังรูป

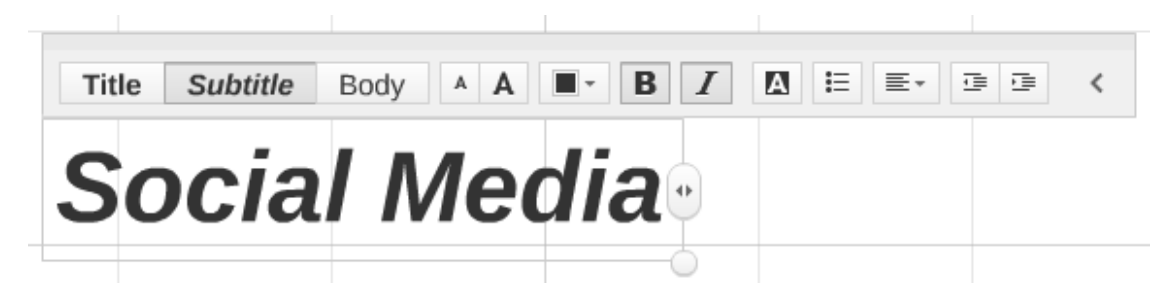

### รูปแสดงการปรับแต่ง และการจัดรูปแบบตัวอักษร

หากต้องการให้ข้อความมีลักษณะเป็นปุ่มลิสต์รายการ หรือหากต้องการให้ข้อความมีลักษณะ
 เป็นย่อหน้า เป็นการทำให้กลุ่มตัวอักษรมีลักษณะเป็นย่อหน้า ดังรูป

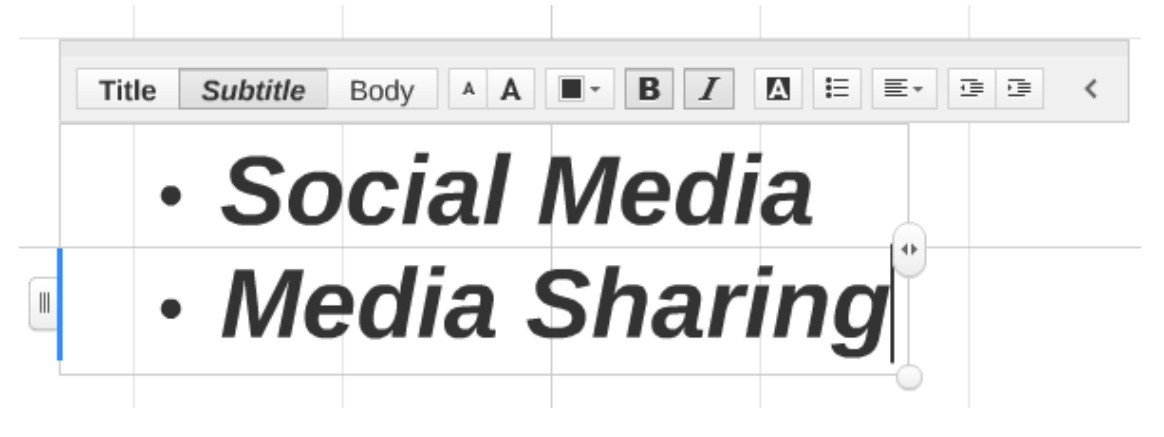

รูปแสดงการจัดรูปแบบการใส่ปุ่มหน้าตัวอักษร

 การเปลี่ยนสีตัวอักษร สามารถทำการปรับแต่งสีตัวอักษรได้ โดยการลากครอบตัวอักษรทั้ง หมดแล้วคลิกที่รูปซึ่งจะแสดงสีที่สามารถเลือกใช้ได้ ดังรูป

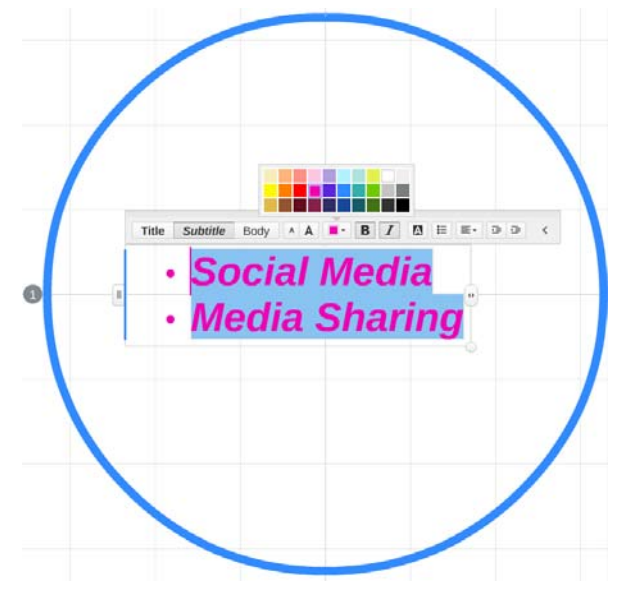

รูปแสดงการเปลี่ยนสีตัวอักษร

 การปรับแต่งตำแหน่งของข้อความ สามารถทำได้ เพื่อเลื่อนกรอบข้อความไปยังตำแหน่งที่ ต้องการดังรูป

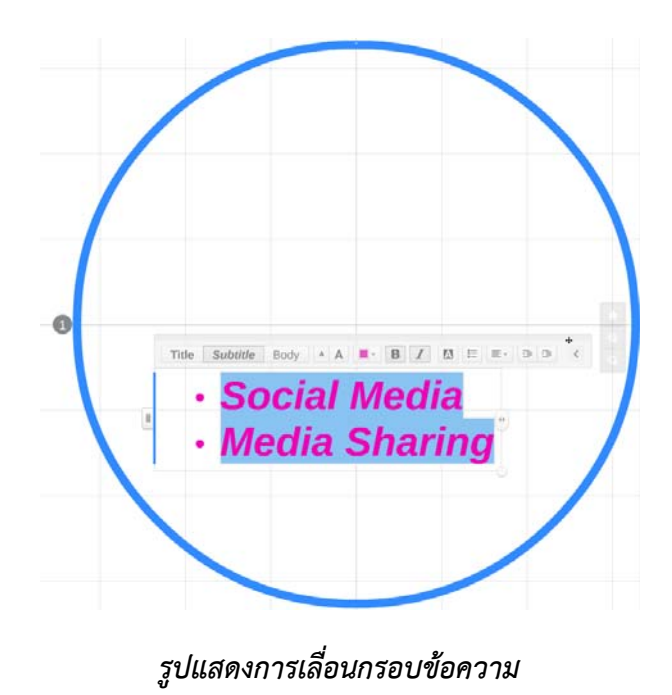

### เมนูการใช้งาน

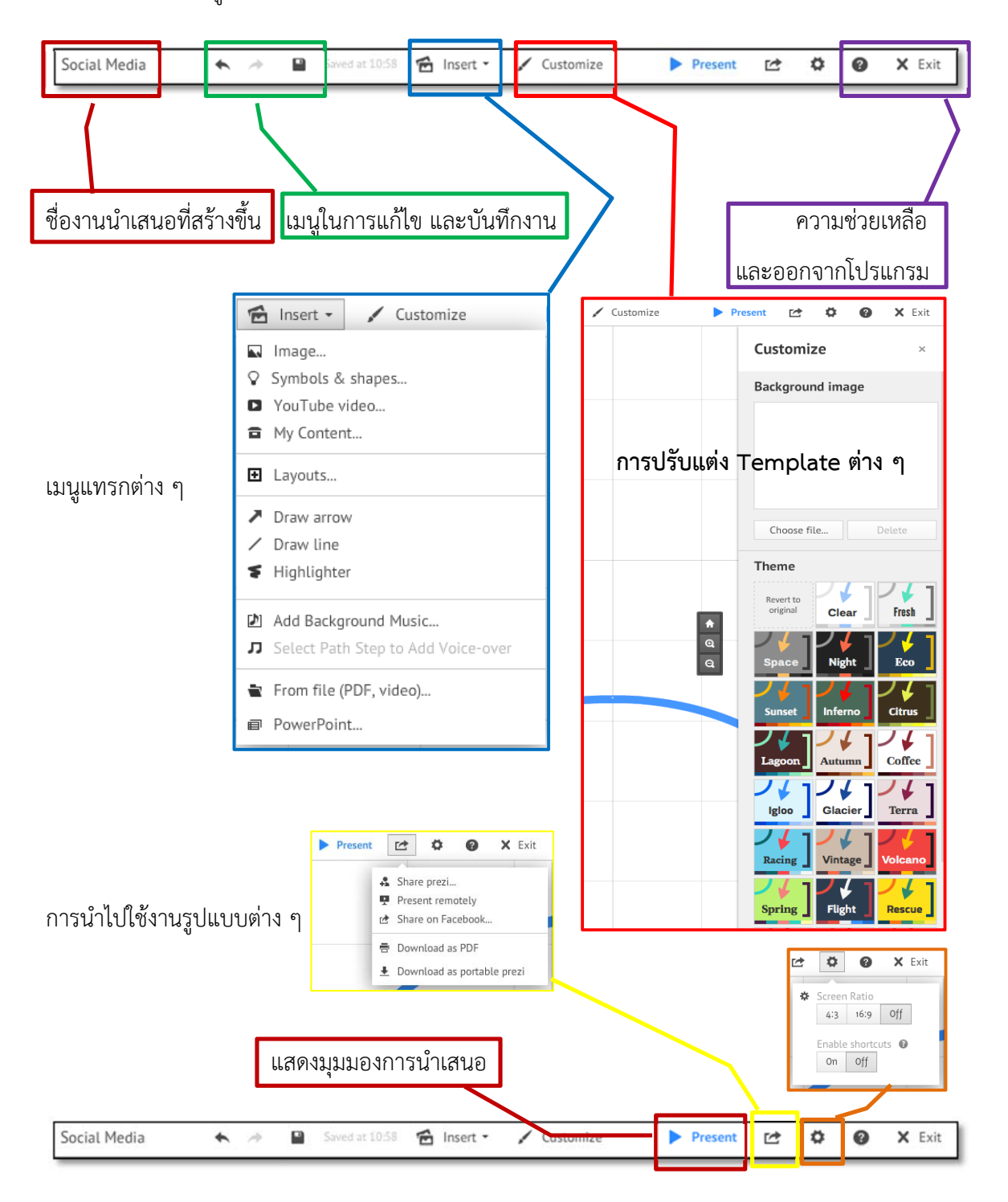

Prezi มีเมนูเพียง 6 อย่างในการสร้างงานนำเสนอ ดังนี้

### รูปแสดงเมนูการใช้งาน

การใช้นวัตกรรมสื่อการศึกษา และ Social Media เพื่อการจัดการเรียนการสอน | นางสาวพันทิพา อมรฤทธิ์

นอกจากนี้แล้ว สามารถเพิ่มหน้าสไลด์การนำเสนอได้ โดยใช้เมนูที่ใช้ในการสร้างรูปแบบ การนำเสนอ โดยสามารถเลือกรูปแบบการนำเสนอได้หลากหลาย ดังรูปแสดงการเพิ่มสไลด์ และเมื่อทำ การเพิ่มสไลด์แล้ว ระบบจะปรากฏสไลด์ที่เพิ่มดังรูปแสดงตัวอย่างเมื่อมีการเพิ่มสไลด์

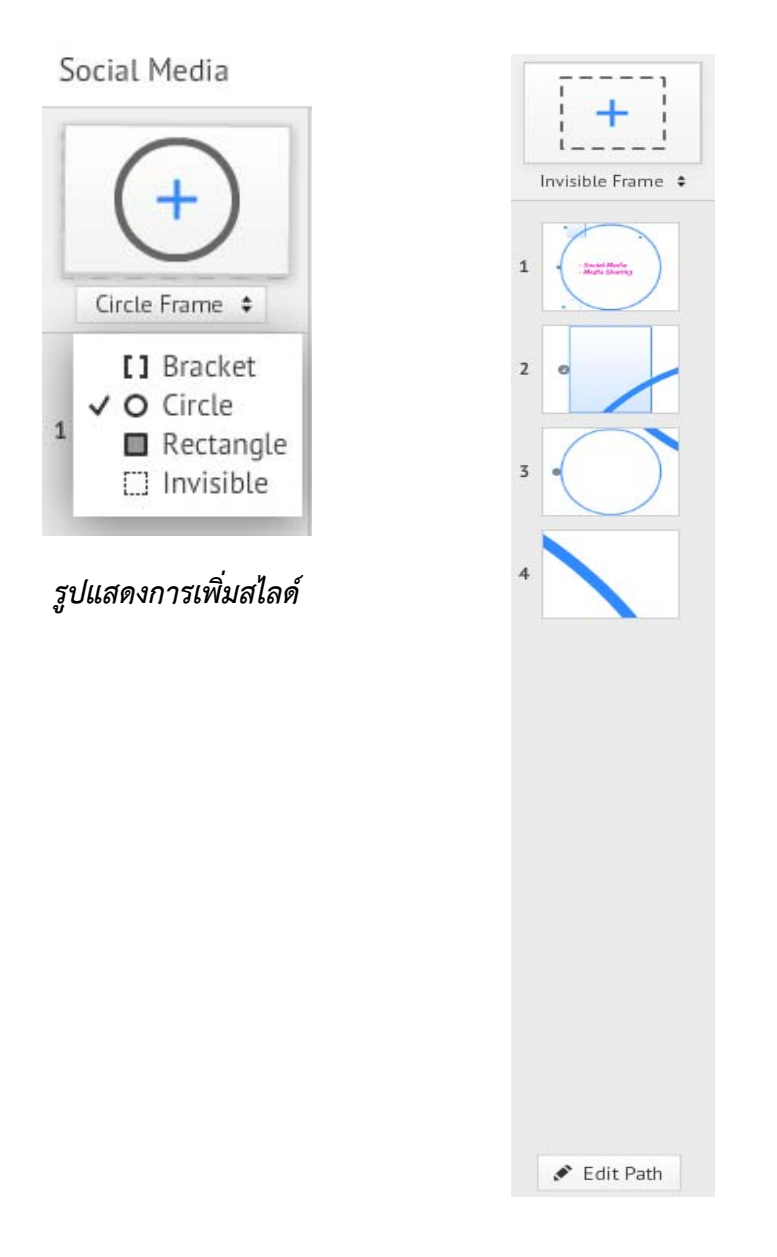

รูปแสดงตัวอย่างเมื่อมีการเพิ่มสไลด์

#### การเผยแพร่ผลงานน้ำเสนอ

เมื่อดำเนินการสร้างงานนำเสนอเรียบร้อยแล้ว ให้เลือกเมนูดังรูป

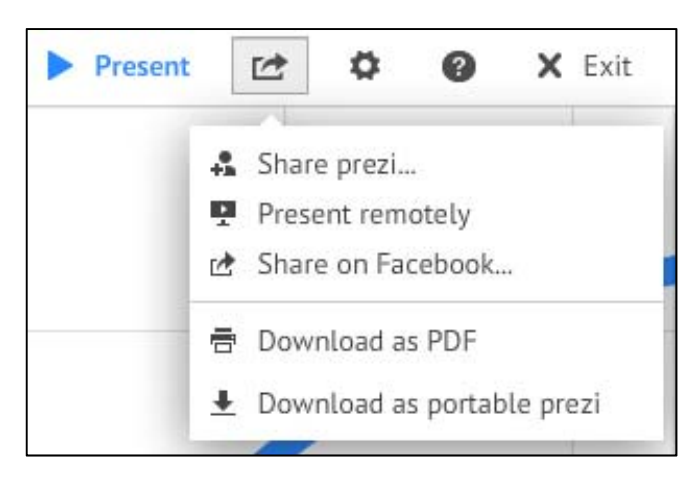

รูปแสดงเมนูการเผยแพร่ผลงาน

Share prezi เป็นการเผยแพร่ผลงานในรูปแบบ Share Social Media ซึ่งสามารถคัดลอก link
 ไปวางใน Social Media อื่น ๆ ได้ ตามต้องการ

| Set privacy level   |                                |                    |
|---------------------|--------------------------------|--------------------|
| Private             | S<br>Hidden                    | Q<br>Public        |
| Want to             | make your prezis private or hi | idden? Upgrade now |
| Copy link http://p  | vrezi.com/xeqbnythiv7d/?utm    | _campaign=share&u  |
| Allow public        | reuse and help spread id       | eas                |
| Add people          |                                |                    |
| + Add people by ema | ail                            |                    |
| You You             |                                | 12                 |

รูปแสดงเมนูการเผยแพร่ผลงานในรูปแบบ Share Social Media

Present remotely เป็นการนำเสนอทางไกลในรูปแบบออนไลน์ผ่าน Link โดยเล่นผ่าน
 Browser ตาม link ที่ระบบกำหนดให้

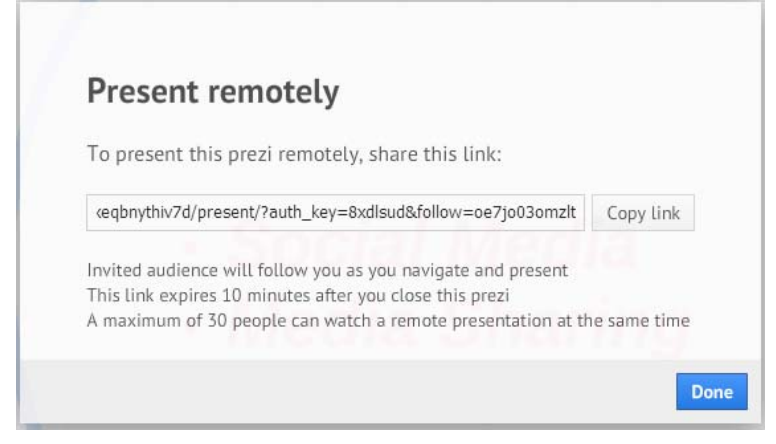

รูปแสดงเมนูการเผยแพร่ผลงานในรูปแบบ Present remotely

 Share on Facebook เป็นการเผยแพร่ผลงานผ่าน Social Media ประเภท Facebook, Twitter หรือ LinkedIn

| Send this link to a friend or co-worker 🗙 |
|-------------------------------------------|
| n_campaign=ending-bar-tryout Copy         |
| or share it with the world <b>f ¥ in</b>  |

รูปแสดงเมนูการเผยแพร่ผลงานในรูปแบบ Social Media

- Download as PDF เป็นการดาวน์โหลดงานนำเสนอออกไปในรูปแบบงานเอกสาร ไฟล์ PDF
- Download as portable prezi เป็นการดาวน์โหลดงานน้ำเสนอออกไปสำหรับเพื่อการนำเสนอ แบบออฟไลน์